# Avoir un dossier ou CD Kodak

| 🔰 Exense  | MANA Beta Matching XXXX           | 04/06/2014 10:22 | Dossier de fichiers |
|-----------|-----------------------------------|------------------|---------------------|
| 퉬 kodak   |                                   | 03/08/2014 08:36 | Dossier de fichiers |
| 鷆 La cie  | Type : Dossier de fichiers        | 12/05/2014 18:56 | Dossier de fichiers |
| 鷆 Lecteur | Modifié le : 03/08/2014 08:36     | 04/10/2010 16:45 | Dossier de fichiers |
| 퉬 Logos   | Dossiers : Support                | 03/08/2014 11:31 | Dossier de fichiers |
| 鷆 Logosb  | Fichiers : Autorun, DISSuiteSetup | 29/07/2014 10:30 | Dossier de fichiers |
| 🔟 Mesfee  |                                   | 15/05/2014 10:20 | Dessier de fichiers |

## le décompter sur le bureau (décompacter) et lancer le setup

| k i 🔁 🕦 ≠ i                    | Outils de dossier compre    | essé                                               | KDIS              |                     | ×          |
|--------------------------------|-----------------------------|----------------------------------------------------|-------------------|---------------------|------------|
| Fichier Accueil Partage Affich | age Extraction              |                                                    |                   |                     | ~ <b>?</b> |
| 🔄 🌛 👻 🕆 📙 🕨 KDIS PC 🔸 KDI      | S ▶                         |                                                    | ∨ Ċ Rec           | hercher dans : KDIS | Q,         |
| Favoris Nom                    | ^                           | Type<br>Dossier de tichiers<br>Dossier de fichiers | Taille compressée | Protégé pa Taille   | ^          |
| 📴 Dropbox (Mac)                | e DB                        | Dossier de fichiers                                |                   |                     |            |
| 🔚 Emplacements ré              | Dir                         | Dossier de fichiers                                |                   |                     |            |
| Cloud (Mac)                    |                             | Dossier de fichiers                                |                   |                     |            |
| 🛄 Téléchargements 🛛 🍌 XML      |                             | Dossier de fichiers                                |                   |                     |            |
| 💭 0 x040c                      |                             | Paramètres de configurati                          | 3 Ko              | Non                 | - 1        |
| E Ce PC (200409)               |                             | Paramètres de configurati                          | 3 Ko              | Non                 |            |
| Desktop 1033.m                 | ist                         | Fichier MST                                        | 4 Ko              | Non                 |            |
| Documents 1036.m               | ist                         | Fichier MST                                        | 13 Ko             | Non                 |            |
| Autoru                         | in                          | Informations de configur                           | 1 Ko              | Non                 |            |
| Music instms                   | ia                          | Application                                        | 1 437 Ko          | Non                 | 1          |
| Instms                         | iw                          | Application                                        | 1 450 Ko          | Non                 | 1          |
| Disque local (C)               | o.dll                       | Extension de l'application                         | 1 703 Ko          | Non                 | 2          |
| Kodak                          | Dental Imaging Software Ins | Package Windows Installer                          | 69 Ko             | Non                 |            |
| LACIEWLOG (U)                  | logo                        | lmage bitmap                                       | 99 Ko             | Non                 |            |
|                                | e.lic                       | Fichier LIC                                        | 1 Ko              | Non                 |            |
| Dropbox on 'psf'               |                             | Application                                        | 166 Ko            | Non                 |            |
| Cloud on 'psf' ()              |                             | Paramètres de configurati                          | 1 Ko              | Non                 |            |
| P Home on 'psf' (Y             | sn                          | Fichier ISN                                        | 24 Ko             | Non                 |            |
| Mac Disk (7:)                  | skin                        | Fichier SKIN                                       | 55 Ko             | Non                 | ~          |

le setup va decompacter les fichiers nécessaires à l'installation

| Corbelle Photosmart 1900<br>series (922/76)            |                                                                                                    |                          |
|--------------------------------------------------------|----------------------------------------------------------------------------------------------------|--------------------------|
| OGOS_w Photosmart 3500<br>series alfas                 | I I I I I I I I I I I I I I I I I I I                                                                                                    | × v 2                    |
| allels Shared Programme TV<br>Folders cable, satellite | ✓ Favoris     ● ● ● Ext       ● Bureau     ● □ Propbox (P       Sélec     ○ Plus de détails                                                   | pa Taille                |
| ouvrir si<br>ReadyNAS OS6.1<br>SW UM16Oct2             |                                                                                                    | Parcourir                |
| Windows 81                                             | Document  Download:  Movies  Music  Pictures                                                                                                  |                          |
| tue dur Free KDIS PC                                   | LACIEMA                                                                                                    |                          |
| ai fait une<br>àtion pole                              | ♀     Dropbox o     Suivant       ♀     Home on "pdf" (Y        ♀     Mac Disk (Z)     ↓       30 élément(s)     1 élément sélectionné 304 Ko | t Annuler<br>55 Ko Non V |

lancer setup et autoriser win defender ou antivirus

| Firther       Accueil       Partage       Affichage       Gestion       KDIS       -       X         Firther       Accueil       Partage       Affichage       Gestion       V       Rechercher dans: KDIS       V         Image: State of the state of the state of the                                                                                                    |                                                        | Outils de dossier compressé              |                  | KDIS                 |          | ×   |
|----------------------------------------------------------------------------------------------------|--------------------------------------------------------|------------------------------------------|------------------|----------------------|----------|-----|
| Itolut       Accueil       Partage       Affichage       Gestion       Image: Constraint of the constraint of the co                                              | lk   💽 lb ≠ l                                          | Outils d'application                     |                  | KDIS                 | -        |     |
| Image: Construct of the construction of the construction of the constructi  | Fichier Accueil Partage                                | Affichage Gestion                        |                  |                      |          | ~ 🕐 |
| Nom       Modiffié le<br>crosser de richiers       Taille         Bureau       0CM       03/08/2014 14:47       Dossier de fichiers         Dropbox (Mac)       Sample DB       03/08/2014 14:47       Dossier de fichiers         Cloud (Mac)       Sample DB       03/08/2014 14:47       Dossier de fichiers         Modiffié Le       Sample DB       03/08/2014 14:47       Dossier de fichiers         Sample DB       03/08/2014 14:47       Dossier de fichiers         Modiffié Le       StupDir       03/08/2014 14:47       Dossier de fichiers         Mold Mach       StupDir       03/08/2014 14:47       Dossier de fichiers         Mold Mach       StupDir       03/08/2014 14:47       Dossier de fichiers         Mold Mach       StupDir       03/08/2014 14:47       Dossier de fichiers         Mold Mach       Mach       03/08/2014 14:47       Dossier de fichiers         Mold Mach       Mach       03/08/2014 14:47       Dossier de fichiers         Mold Mach       Mach       03/08/2014 14:47       Dossier de fichiers         Mach       03/08/2014 14:47       Dossier de fichiers       8         Mach       03/08/2014 14:47       Dossier de fichiers       8         Mach       03/08/2014 14:47       Dossier de fichiers                                                                                                    | ⊕ ▼ ↑ ↓ KDIS PC → KDIS → V C     Rechercher dans: KDIS |                                          |                  |                      | م        |     |
| Evoris       Evogeon       Evogeon       Evogeon       Evogeon         Bureau       OCEM       03/08/2014 14:47       Dossier de fichiers         Dropbox (Mac)       Printers       03/08/2014 14:47       Dossier de fichiers         Teidechargements       Sample DB       03/08/2014 14:47       Dossier de fichiers         Teidechargements       Tools       03/08/2014 14:47       Dossier de fichiers         XML       03/08/2014 14:47       Dossier de fichiers         XML       03/08/2014 14:47       Dossier de fichiers         XML       03/08/2014 14:47       Dossier de fichiers         XML       03/08/2014 14:47       Dossier de fichiers         XML       03/08/2014 14:47       Dossier de fichiers         XML       03/08/2014 14:47       Dossier de fichiers         Documents       1033.mst       17/03/2008 17:39       Paramètres de co         Movies       Autorun       17/03/2008 17:39       Pichier MST       41 Ko         Music       instmsia       16/05/2006 12:58       Application       1 484 Ko         Steup.dll       17/03/2008 17:39       Extension de l'app       2 408 Ko         LACIW1 (F)       Kodak Dental Imaging Software Installati       17/03/2008 17:39       Paramètres de co <th>A Nom</th> <th><b>^</b></th> <th>Modifié le</th> <th>Type</th> <th>Taille</th> <th>^</th>                                                                                                    | A Nom                                                  | <b>^</b>                                 | Modifié le       | Type                 | Taille   | ^   |
| Bureau       DOEM       03/08/2014 14:47       Dossier de fichiers         Dropbox (Mac)       Printers       03/08/2014 14:47       Dossier de fichiers         Dicloud (Mac)       Sample DB       03/08/2014 14:47       Dossier de fichiers         Téléchargements       SetupDir       03/08/2014 14:47       Dossier de fichiers         XML       03/08/2014 14:47       Dossier de fichiers         XML       03/08/2014 14:47       Dossier de fichiers         XML       03/08/2014 14:47       Dossier de fichiers         XML       03/08/2014 14:47       Dossier de fichiers         Documents       1033.mst       17/03/2008 17:39         Paramètres de co       6 Ko         Documents       1033.mst       17/03/2008 17:39         Pictures       atorun       17/03/2008 17:39         Nusic       ainstmsia       16/05/2006 12:58         Application       1 484 Ko         Singue local (C:)       Stetup.dll       17/03/2008 17:39         LACIEWLOG (U)       Kodak Dental Imaging Software Installati       17/03/2008 17:39         Package Windows       193 Ko         LACIEWLOG (U)       Kodak Lental Imaging Software Installati       17/03/2008 17:39         Package Windows       193 Ko                                                                                                    | 🔀 Favoris                                              | ogicon                                   | 21/03/2000 10.22 | Dossiel de liciliers | - diffe  |     |
| Important Construction       Important Printers       03/08/2014 14:47       Dossier de fichiers         Important Printers       Important Printers       03/08/2014 14:47       Dossier de fichiers         Important Printers       Important Printers       03/08/2014 14:47       Dossier de fichiers         Important Printers       Important Printers       03/08/2014 14:47       Dossier de fichiers         Important Printers       Important Printers       03/08/2014 14:47       Dossier de fichiers         Important Printers       Important Printers       03/08/2014 14:47       Dossier de fichiers         Important Printers       Important Printers       03/08/2014 14:47       Dossier de fichiers         Important Printers       Important Printers       03/08/2014 14:47       Dossier de fichiers         Important Printers       Important Printers       Important Printers       03/08/2014 14:47       Dossier de fichiers         Important Printers       Important Printers       Important Printers       Important Printers       Important Printers         Important Printers       Important Printers       Important Printers       Important Printers       Important Printers         Important Printers       Important Printers       Important Printers       Important Printers       Important Printers         Important Printers                                                                                                    | 🔤 Bureau 🛛 🔒 C                                         | DEM                                      | 03/08/2014 14:47 | Dossier de fichiers  |          |     |
| Sample DB       03/08/2014 14:47       Dossier de fichiers         Cloud (Mac)       SetupDir       03/08/2014 14:47       Dossier de fichiers         XML       03/08/2014 14:47       Dossier de fichiers         XML       03/08/2014 14:47       Dossier de fichiers                                                                                                    | 📑 Dropbox (Mac) 🛛 👔 p                                  | Printers                                 | 03/08/2014 14:47 | Dossier de fichiers  |          |     |
| Image: Cloud (Mac)       Image: SetupDir       03/08/2014 14:47       Dossier de fichiers         Image: Telléchargements       Image: Telléchargements       Image: Telléchargements       Image: Telléchargements         Image: Telléchargements       Image: Telléchargements       Image: Telléchargements       Image: Telléchargements         Image: Telléchargements       Image: Telléchargements       Image: Telléchargements       Image: Telléchargements         Image: Desktop       Image: Telléchargements       Image: Telléchargements       Image: Telléchargements         Image: Documents       Image: Telléchargements       Image: Telléchargements       Image: Telléchargements         Image: Documents       Image: Telléchargements       Image: Telléchargements       Image: Telléchargements         Image: Documents       Image: Telléchargements       Image: Telléchargements       Image: Telléchargements         Image: Documents       Image: Telléchargements       Image: Telléchargements       Image: Telléchargements         Image: Documents       Image: Telléchargements       Image: Telléchargements       Image: Telléchargements         Image: Documents       Image: Telléchargements       Image: Telléchargements       Image: Telléchargements         Image: Documents       Image: Telléchargements       Image: Telléchargements       Telléchargements         Imag                                                                                                    | 🔚 Emplacements ré 🛛 🖟 S                                | ample DB                                 | 03/08/2014 14:47 | Dossier de fichiers  |          |     |
| Im Téléchargement:       Im Tools       03/08/2014 14:47       Dossier de fichiers         Im XML       03/08/2014 14:47       Dossier de fichiers         Im Desktop       Im Ox400       16/05/2006 13:02       Paramètres de co       8 Ko         Im Desktop       Im Ox400       16/05/2006 13:02       Paramètres de co       6 Ko         Im Documents       Im 033.mst       17/03/2008 17:39       Fichier MST       10 Ko         Im Movies       Im Autorun       17/03/2008 17:39       Fichier MST       41 Ko         Im Music       Im instmaia       16/05/2006 12:58       Application       1 484 Ko         Im Pictures       Im instmaiv       16/05/2006 12:58       Application       1 484 Ko         Im Sigue Iocal (C)       Im Stepue, Jall       11/03/2008 17:39       Extension de l'app       2 408 Ko         Im LACIEWLOG (U)       Im Kodak Dental Imaging Software Installati       17/03/2008 17:39       Package Windows       193 Ko         Im Lacience       Image Intrase       16/05/2006 12:58       Application       1 496 Ko       Image Intrase       400 Ko         Im Lacience       Imaging Software Installati       17/03/2008 17:39       Package Windows       193 Ko         Im Lacience       Kodak Logo       12/10/2007 09:40 <th>🔤 iCloud (Mac) 🛛 👔 S</th> <th>etupDir</th> <th>03/08/2014 14:47</th> <th>Dossier de fichiers</th> <th></th> <th></th>                                                                                                    | 🔤 iCloud (Mac) 🛛 👔 S                                   | etupDir                                  | 03/08/2014 14:47 | Dossier de fichiers  |          |     |
| Image: Sector of the sector of the sector | 🐞 Téléchargements 🛛 🔒 T                                | ools                                     | 03/08/2014 14:47 | Dossier de fichiers  |          |     |
| Image: Ce PC       Image: Ce PC       Image: Ce PC <td< th=""><th> ¥</th><th>(ML</th><th>03/08/2014 14:47</th><th>Dossier de fichiers</th><th></th><th></th></td<>                                                                                                    | ¥                                                      | (ML                                      | 03/08/2014 14:47 | Dossier de fichiers  |          |     |
| Implementation       Desktop       16/05/2006 13:02       Paramètres de co       6 Ko         Implementation       1033.mst       17/03/2008 17:39       Fichier MST       10 Ko         Implementation       1036.mst       17/03/2008 17:39       Fichier MST       41 Ko         Implementation       Implementation       17/03/2008 17:39       Informations de c       1 Ko         Implementation       Implementation       16/05/2006 12:58       Application       1 484 Ko         Implementation       Implementation       14/06 Ko       Implementation       14/06 Ko         Implementation       Implementation       14/06 Ko       Implementation       14/06 Ko         Implementation       Implementation       14/06 Ko       Implementation       14/06 Ko         Implementation       Implementation       14/06 Ko       Implementation       14/06 Ko         Implementation       Implementation       11/03/2008 17:39       Package Windows       193 Ko         Implementation       Implementation       11/03/2008 17:39       Package Windows       193 Ko         Implementation       Implementation       11/03/2008 17:39       Application       304 Ko         Implementation       Implication       30 Ko       Implication                                                                                                    | 🖳 Ce PC 👔 0                                            | x040c                                    | 16/05/2006 13:02 | Paramètres de co     | 8 Ko     |     |
| Documents       1033.mst       17/03/2008 17:39       Fichier MST       10 Ko         Downloads       1036.mst       17/03/2008 17:39       Fichier MST       41 Ko         Movies       Autorun       17/03/2008 17:39       Informations de c       1 Ko         Music       instmsia       16/05/2006 12:58       Application       1 484 Ko         Disque local (C:)       Ststup.dll       17/03/2008 17:39       Extension de l'app       2 408 Ko         LACIW1 (T:)       Kodak Dental Imaging Software Installati       17/03/2008 17:39       Package Windows       193 Ko         LACIEWLOG (L)       Kodak Jogo       12/10/2007 09:40       Image bitmap       440 Ko         Poropbox on 'psf'       License.lic       24/04/2008 17:39       Paramètres de co       3 Ko         Home on 'psf' (Y       Setup.isn       16/05/2006 15:44       Fichier ISN       36 Ko         Mac Disk (Z)       Setup.isn       16/05/2006 15:44       Fichier ISN       36 Ko         Mac Disk (Z)       Setup.isn       16/05/2006 15:44       Fichier ISN       36 Ko         Setup.isn       13/03/2008 17:39       Paramètres de co       3 Ko       Setup.isn       13/03/2008 17:39         Setup.isn       13/03/2008 16:54       Fichier SKIN                                                                                                    | 📜 Desktop 👔 👔                                          | x0409                                    | 16/05/2006 13:02 | Paramètres de co     | 6 Ko     |     |
| Downloads       1036.mst       17/03/2008 17:39       Fichier MST       41 Ko         Movies       Autorun       17/03/2008 17:39       Informations de c       1 Ko         Music       Instmisia       16/05/2006 12:58       Application       1 484 Ko         Pictures       Informations de c       1 Ko         LCWI (f:)       IsSetup.dll       17/03/2008 17:39       Extension de l'app       2 408 Ko         LACIWI (f:)       Is Kodak_logo       12/10/2007 09:40       Image bitmap       440 Ko         Dropbox on 'psf'       License.lic       24/04/2008 17:39       Package Windows       193 Ko         Cloud on 'psf' (V       Setup       17/03/2008 17:39       Paramètres de co       3 Ko         Home on 'psf' (V       Setup.skin       13/03/2008 17:39       Paramètres de co       3 Ko         Mac Disk (Z:)       Setup.skin       13/03/2008 17:39       Paramètres de co       3 Ko         Soldément(s)       1 léément sélectionné 304 Ko       Setup.skin       13/03/2008 17:39       Paramètres de co       3 Ko                                                                                                    | Documents 1                                            | 033.mst                                  | 17/03/2008 17:39 | Fichier MST          | 10 Ko    |     |
| Movies       Informations de c       1 Ko         Music       Instrminia       16/05/2006 12:58       Application       1 484 Ko         Pictures       Instrminia       16/05/2006 12:58       Application       1 484 Ko         Disque local (C:)       Instrminia       16/05/2006 12:58       Application       1 496 Ko         LACIW1 (T:)       Instrminia       16/05/2008 17:39       Extension de l'app       2 408 Ko         LACIEWLOG (U:)       Instruction       Indicate test de composition       1 494 Ko         LACIEWLOG (U:)       Instruction       Indicate test de composition       1 494 Ko         Dropbox on 'psf'       Interselic       24/04/2008 18:06       Fichier LIC       1 Ko         Dropbox on 'psf'       Setup       17/03/2008 17:39       Paramètres de co       3 Ko         E Home on 'psf' (V       Setup.isn       16/05/2006 15:44       Fichier ISN       36 Ko         Mac Disk (Z:)       Setup.isin       13/03/2008 16:54       Fichier SKIN       264 Ko         30 élément(s)       1 élément sélectionné 304 Ko       Ifficient Stip       Ifficient Stip       Ifficient Stip                                                                                                    | Downloads 🔡 1                                          | 036.mst                                  | 17/03/2008 17:39 | Fichier MST          | 41 Ko    |     |
| Music       Instrnsia       16/05/2006 12:58       Application       1 484 Ko         Pictures       Instrnsiw       16/05/2006 12:58       Application       1 496 Ko         Disque local (C:)       ISSetup.dll       17/03/2008 17:39       Extension de l'app       2 408 Ko         LACIW1 (T:)       IB Kodak Dental Imaging Software Installati       17/03/2008 17:39       Package Windows       193 Ko         LACIEWLOG (U:)       Iso kodak_logo       12/10/2007 09:40       Image bitmap       440 Ko         Dropbox on 'psf'       Icense.lic       24/04/2008 18:06       Fichier LIC       1 Ko         Setup       17/03/2008 17:39       Paramètres de co       3 Ko         Home on 'psf' (Y       Setup.isn       16/05/2006 15:44       Fichier ISN       36 Ko         Mac Disk (Z:)       Setup.skin       13/03/2008 16:54       Fichier SKIN       264 Ko         30 élément(s)       1 élément sélectionné 304 Ko       Image Strange       Image Strange       Image Strange                                                                                                    | 📔 Movies 🖉 🖉                                           | Autorun                                  | 17/03/2008 17:39 | Informations de c    | 1 Ko     |     |
| Pictures       instrnsiw       16/05/2006 12:58       Application       1496 Ko         Disque local (C:)       ISSetup.dll       17/03/2008 17:39       Extension de l'app       2 408 Ko         LACIW1 (T:)       Kodak Dental Imaging Software Installati       17/03/2008 17:39       Package Windows       193 Ko         LACIEWLOG (v.)       Kodak Logo       12/10/2007 09:40       Image bitmap       440 Ko         La CIE MACOS (r.)       License.lic       24/04/2008 18:06       Fichier LIC       1 Ko         Dropbox on 'psf'       Setup       17/03/2008 17:39       Paramètres de co       3 Ko         Home on 'psf (Y       Setup.isn       16/05/2006 15:44       Fichier ISN       36 Ko         Mac Disk (Z:)       Setup.skin       13/03/2008 16:54       Fichier SKIN       264 Ko         30 élément(s)       1 élément sélectionné 304 Ko       If elément sélectionné 304 Ko       If elément sélectionné 304 Ko                                                                                                    | 🔰 Music 🛛 🔤 ii                                         | nstmsia                                  | 16/05/2006 12:58 | Application          | 1 484 Ko |     |
| Image: Disque local (C)       Image: Setup.dll       17/03/2008 17:39       Extension de l'app       2 408 Ko         Image: LACIW1 (T:)       Image: Setup.dll       17/03/2008 17:39       Package Windows       193 Ko         Image: LACIEWLOG (U)       Image: Kodak Dental Imaging Software Installati       17/03/2008 17:39       Package Windows       193 Ko         Image: LACIEWLOG (U)       Image: Kodak Dental Imaging Software Installati       12/10/2007 09:40       Image bitmap       440 Ko         Image: LACIEWLOG (U)       Image: Kodak Dental Imaging Software Installati       12/10/2007 09:40       Image bitmap       440 Ko         Image: LACIEWLOG (U)       Image: Kodak Dental Imaging Software Installati       12/10/2007 09:40       Image bitmap       440 Ko         Image: LACIEWLOG (U)       Image: Kodak Dental Imaging Software Installati       12/10/2007 09:40       Image bitmap       440 Ko         Image: LACIEWLOG (U)       Image: Kodak Dental Imaging Software Installati       12/10/2007 09:40       Image bitmap       440 Ko         Image: LACIEWLOG (U)       Image: Kodak Dental Imaging Software Installati       12/10/2007 09:40       Image: Kodak Dental Image Dental Dental Dental Dental Dental Dental Dental Dental Dental Dental Dental Dental Dental Dental Dental Dental Dental Dental Dental Dental Dental Dental Dental Dental Dental Dental Dental Dental Dental Dental Dental Dental Dental Dental Dental Dental Dental Dental Dental D                                                                                                    | 📔 Pictures 🛛 🦉 ii                                      | nstmsiw                                  | 16/05/2006 12:58 | Application          | 1 496 Ko |     |
| Image: LACIW1 (T:)       Image: Kodak Dental Imaging Software Installati       17/03/2008 17:39       Package Windows       193 Ko         Image: LACIEWLOG (U:)       Image: Kodak Dental Imaging Software Installati       12/10/2007 09:40       Image bitmap       440 Ko         Image: LACIE MACOS (C)       Image: Lice Code Code Code Code Code Code Code Cod                                                                                                    | 🊢 Disque local (C:) 🛛 🚳                                | SSetup.dll                               | 17/03/2008 17:39 | Extension de l'app   | 2 408 Ko |     |
| Image bitmap       440 Ko         Image bitmap       440 Ko         Image bitmap       440 Ko         Image bitmap       440 Ko         Image bitmap       440 Ko         Image bitmap       440 Ko         Image bitmap       1Ko         Image bitmap       1Ko         Image bitmap                                                                                                    | 🖵 LACIW1 (T:) 🛛 🙀 K                                    | Kodak Dental Imaging Software Installati | 17/03/2008 17:39 | Package Windows      | 193 Ko   |     |
| Image: Cle MACOS ()       Image: Lice se.lic       24/04/2008 18:06       Fichier LIC       1 Ko         Image: Cloud on 'psf'       Image: Cloud on 'psf' <t< th=""><th>👳 LACIEWLOG (U:) 🛛 🛃 k</th><th>odak logo</th><th>12/10/2007 09:40</th><th>Image bitmap</th><th>440 Ko</th><th></th></t<>                                                                                                    | 👳 LACIEWLOG (U:) 🛛 🛃 k                                 | odak logo                                | 12/10/2007 09:40 | Image bitmap         | 440 Ko   |     |
| Propbox on 'psf'         Setup         17/03/2008 17:39         Application         304 Ko           Icloud on 'psf' (X         Setup         17/03/2008 17:39         Paramètres de co         3 Ko           Home on 'psf' (Y         setup.isn         16/05/2006 15:44         Fichier ISN         36 Ko           Mac Disk (Z:)         Setup.skin         13/03/2008 16:54         Fichier SKIN         264 Ko           30 élément(s)         1 élément sélectionné 304 Ko         Image: Setup.skin         Image: Setup.skin <th>🚽 LA CIE MACOS (\ 📄 L</th> <th>icense.lic</th> <th>24/04/2008 18:06</th> <th>Fichier LIC</th> <th>1 Ko</th> <th></th>                                                                                                    | 🚽 LA CIE MACOS (\ 📄 L                                  | icense.lic                               | 24/04/2008 18:06 | Fichier LIC          | 1 Ko     |     |
| Image: Cloud on 'psf' (*)       Image: Setup       17/03/2008 17:39       Paramètres de co       3 Ko         Image: Home on 'psf' (*)       Image: setup.isn       16/05/2006 15:44       Fichier ISN       36 Ko         Image: Mac Disk (Z:)       Image: Setup.skin       13/03/2008 16:54       Fichier SKIN       264 Ko         30 élément (s)       1 élément sélectionné 304 Ko       Image: Setup.skin       Image: Setup.skin       Image: Setup.skin       Image: Setup.skin                                                                                                    | 🚽 Dropbox on 'psf'                                     | etup                                     | 17/03/2008 17:39 | Application          | 304 Ko   |     |
| Performe on 'psf' (Y)         Setup.isn         16/05/2006 15:44         Fichier ISN         36 Ko           Mac Disk (Z:)         Setup.skin         13/03/2008 16:54         Fichier SKIN         264 Ko           30 élément(s)         1 élément sélectionné 304 Ko         Image: Setup.skin         Image: Setup.skin <td< th=""><th>🖵 iCloud on 'psf' (&gt; 👸 S</th><th>Setup</th><th>17/03/2008 17:39</th><th>Paramètres de co</th><th>3 Ko</th><th></th></td<>                                                                                                    | 🖵 iCloud on 'psf' (> 👸 S                               | Setup                                    | 17/03/2008 17:39 | Paramètres de co     | 3 Ko     |     |
|                                                                                                    | 🚅 Home on 'psf' (Y                                     | etup.isn                                 | 16/05/2006 15:44 | Fichier ISN          | 36 Ko    |     |
| 30 élément(s) 1 élément sélectionné 304 Ko                                                                                                    | 🚅 Mac Disk (Z:) 🖉 📄                                    | etup.skin                                | 13/03/2008 16:54 | Fichier SKIN         | 264 Ko   | ~   |
|                                                                                                    | 30 élément(s) 1 élément sélection                      | nné 304 Ko                               |                  |                      |          |     |
|                                                                                                    | so clement(s) in clement selection                     |                                          |                  |                      |          |     |

|    |                  |                                                              | 17100111E IE<br>217 03/2000-10.22               | Type<br>Dossier de richiers   | Tallie   |
|----|------------------|--------------------------------------------------------------|-------------------------------------------------|-------------------------------|----------|
|    | 🔰 OEM            |                                                              | 03/08/2014 14:47                                | Dossier de fichiers           |          |
|    | 🌗 Printers       |                                                              | 03/08/2014 14:47                                | Dossier de fichiers           |          |
| ré | 9                | Contrôle de                                                  | e compte d'utilisateur                          | ×                             |          |
| ts |                  | Voulez-vous autorise<br>d'un éditeur inconnu<br>ordinateur ? | er le programme suiva<br>la apporter des modifi | nt provenant<br>cations à cet | 0.14     |
|    |                  | orunaceur .                                                  |                                                 |                               | 8 Ko     |
|    |                  | Nam du programme i                                           |                                                 |                               | 6 Ko     |
|    |                  | Éditeur :                                                    | Inconnu                                         |                               | 10 Ko    |
|    | 1000             | Origine du fichier :                                         | Lecteur réseau                                  |                               | 41 Ko    |
|    |                  | 5                                                            |                                                 |                               | 1 Ko     |
|    |                  |                                                              |                                                 |                               | 1 484 Ko |
|    | Aff 🕑 Aff        | ficher les détails                                           | Oui                                             | Non                           | 1 496 Ko |
| )  | <b>6</b>         |                                                              |                                                 |                               | 2 408 Ko |
|    | 1 <mark>5</mark> |                                                              | Changer quand ces notificat                     | tions apparaissent            | . 193 Ko |
| :) |                  | go                                                           | 12/10/2007 09:40                                | image bitmap                  | 440 Ko   |
| 0  | License.li       | c                                                            | 24/04/2008 18:06                                | Fichier LIC                   | 1 Ko     |
| f  | 🛃 setup          |                                                              | 17/03/2008 17:39                                | Application                   | 304 Ko   |

#### l'installation commence

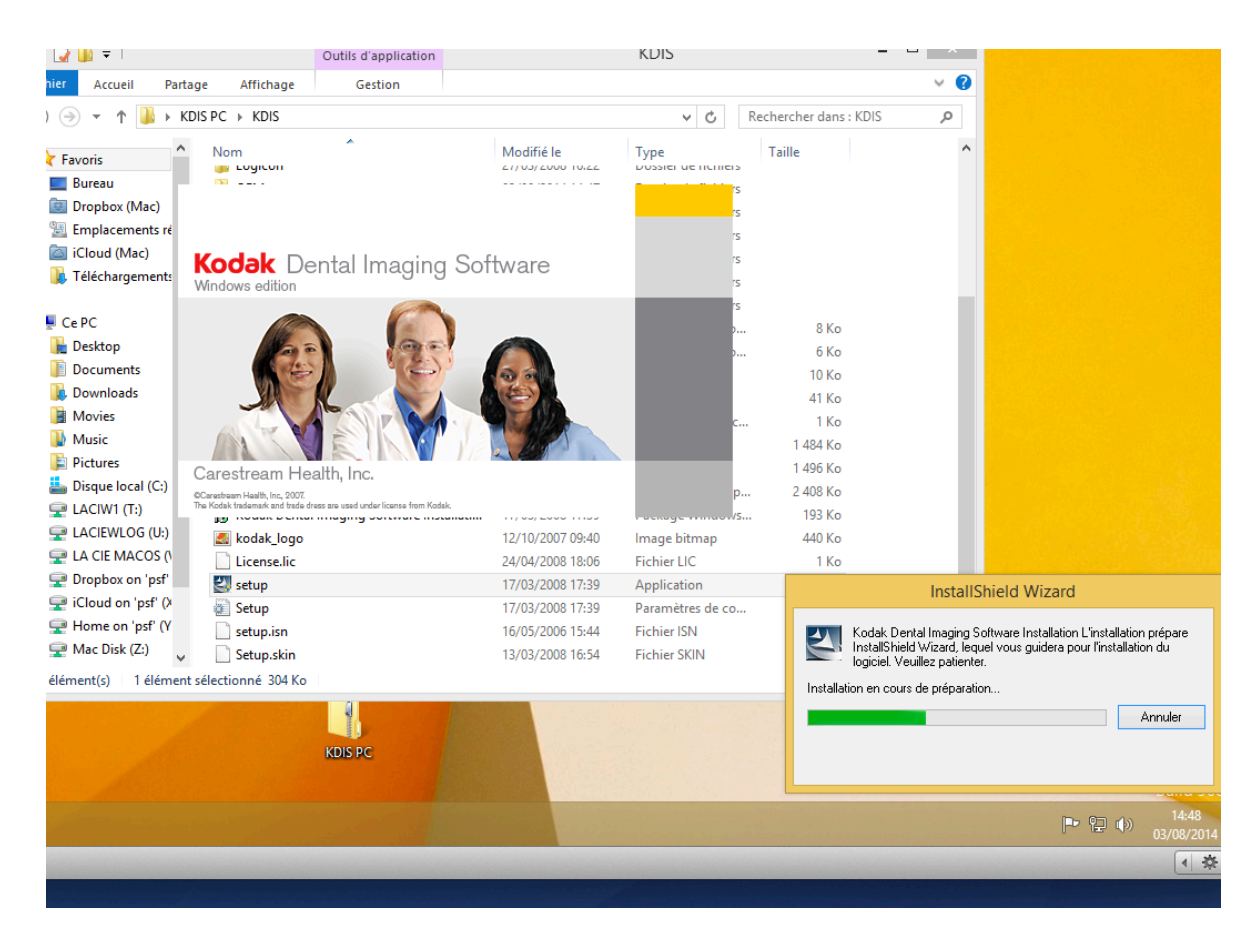

et écran de bienvenue

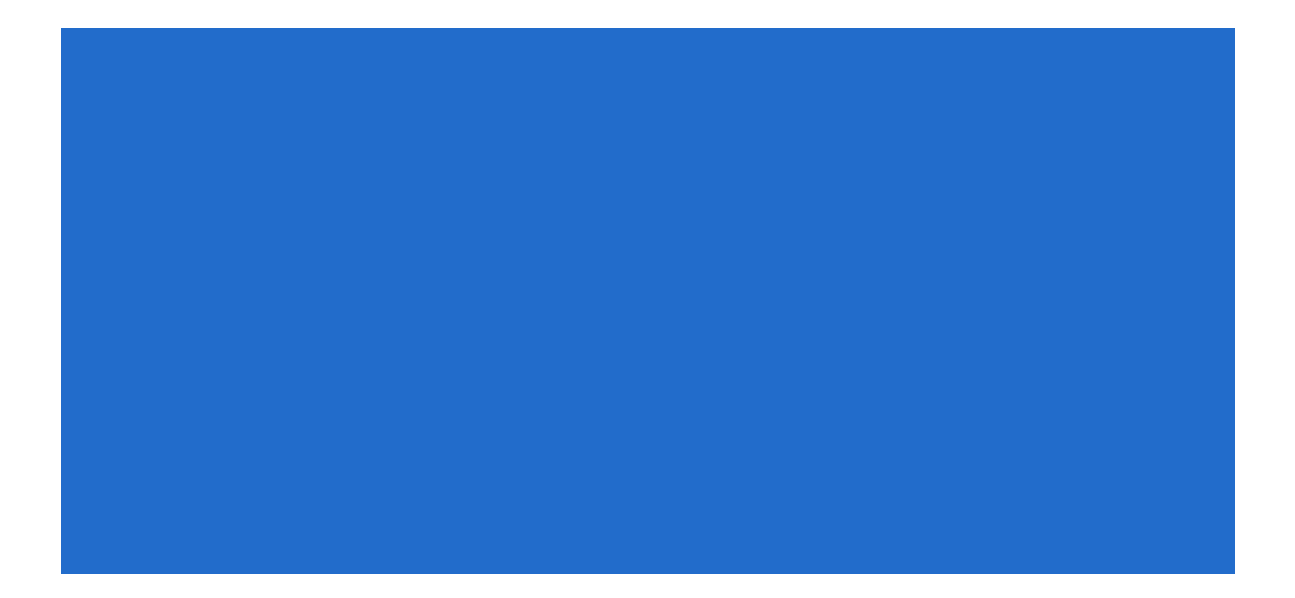

| Logiciel d'imagerie dentaire KODAK ×                                                                                                    |
|----------------------------------------------------------------------------------------------------|
| Logiciel d'imagerie dentaire KODAK     Largue Anglaise     Aide en Ligne Anglaise     Aide en Ligne Anglaise     KVG SUSB     RVG SUSB     RVG SUSB     RVG SUSB     RVG SUSB     RVG Susb Ceph     Aucune Installation RVG     Aucune Installation 3D     X     Aucune installation caméra extra |
| (< <u>Précédent</u> ) <u>S</u> uivant > Annuler                                                                                                    |

choisir les options à installer : le logiciel, les drivers ici RVG de la série 6000

| <br>Logiciel d'imagerie dentaire KODAK                                                                                                    | × |
|----------------------------------------------------------------------------------------------------|---|
| Logiciel d'imagerie dentaire KODAK Langue Anglaise Aide en Ligne Anglaise RVG 5x00/6x00 X. Aucune Installation RVG X. Aucune Installation Pano/Ceph X. Aucune Installation vidéo intraor Fiche Patient Y. Pas de Visualisation 3D X. Aucune installation caméra extra |   |
| Cocher pour activer le lien de synchronisation                                                                                                    |   |

l'installation des options commence

|                               | Windows 9.1 Develop Desister               |
|-------------------------------|--------------------------------------------|
|                               | Windows 8.1 - Paranels Desktop             |
|                               | KODAK Dentai imaging software - vo.8.6.0-C |
| <u>AK Dental Imaging Soft</u> | ware                                       |
| 333                           |                                            |
|                               |                                            |
|                               |                                            |
|                               |                                            |
|                               |                                            |
|                               |                                            |
|                               | 😸 MSXML4.0 component 🚽 🗖 🗙                 |
|                               | Installing MSYML4.0 component              |
|                               | Installing M3×ME4.0 component              |
|                               |                                            |
|                               | MSXML4.0 component is being installed.     |
|                               |                                            |
|                               | Publishing product information             |
|                               |                                            |
|                               |                                            |
|                               |                                            |
|                               |                                            |
|                               |                                            |
|                               |                                            |
|                               |                                            |
|                               |                                            |
|                               | Cancel Previous New                        |
|                               | Cancel Frevious Next                       |

| KODAK Dental Imaging Software configure votre nouvelle installation du logiciel. |   |
|----------------------------------------------------------------------------------|---|
| C:\\Kodak\KODAK Dental Imaging Software\SetupVDDS.exe                            | - |

| Kodak Patient File - InstallShield Wizard |  |
|-------------------------------------------|--|
| C:\\KODAK\DB\X.RVG\X0000001\H3.ceph       |  |
| Annuler                                   |  |
| Annuler                                   |  |

### installation terminée

|              | KODAK Dental Imaging Software - v6.8.6.0-C                                                                                                    |
|--------------|----------------------------------------------------------------------------------------------------|
|              |                                                                                                    |
|              | Installation terminée                                                                                                    |
|              | L'installation ne s'est pas correctement déroulée. Des fonctionnalités sont susceptibles de ne pas<br>être présentes. Cliquer sur Terminer pour quitter. |
| InctedIction | < Précédent <b>Terminer</b> Annuler                                                                                                    |

on retrouve le programme dans les applications

|                       | Plog                                      | ann mes (xoo)    |                    |                |                   |
|-----------------------|-------------------------------------------|------------------|--------------------|----------------|-------------------|
| Fichier Accueil Parta | ge Affichage                              |                  |                    |                | ~ <b>(</b> ?      |
| 🔄 🌛 👻 🕆 퉬 🕨 Ce        | PC → Disque local (C:) → Program Files (x | 36) ⊧            | ~ C                | Rechercher dan | s : Program Fil 🔎 |
| ★ Favoris             | Nom                                       | Modifié le       | Туре               | Taille         |                   |
| 🔜 Bureau              | 퉬 Common Files                            | 03/08/2014 14:50 | Dossier de fichier | 5              |                   |
| 📴 Dropbox (Mac)       | 퉬 Internet Explorer                       | 18/03/2014 11:33 | Dossier de fichier | 5              |                   |
| 🖳 Emplacements ré     | 퉬 Kodak                                   | 03/08/2014 14:49 | Dossier de fichier | 5              |                   |
| 🛅 iCloud (Mac)        | Microsoft.NET                             | 22/08/2013 17:36 | Dossier de fichier | 5              | -                 |
| 🚺 Téléchargements     | 🌗 Parallels                               | 02/08/2014 19:14 | Dossier de fichier | 5              |                   |
|                       | 퉬 santesocial                             | 03/08/2014 08:16 | Dossier de fichier | 5              |                   |
| 🖳 Ce PC               | 퉬 Windows Defender                        | 18/03/2014 11:33 | Dossier de fichier | 5              |                   |
| 膧 Desktop             | 퉬 Windows Mail                            | 18/03/2014 10:26 | Dossier de fichier | 5              |                   |
| Documents             | 퉬 Windows Media Player                    | 18/03/2014 11:33 | Dossier de fichier | 5              |                   |
| 🗼 Downloads           | 퉬 Windows Multimedia Platform             | 18/03/2014 11:33 | Dossier de fichier | 5              |                   |
| Movies                | 퉬 Windows NT                              | 22/08/2013 17:36 | Dossier de fichier | 5              |                   |
| Music                 | 鷆 Windows Photo Viewer                    | 18/03/2014 10:26 | Dossier de fichier | 5              |                   |
| ja Pictures           | 퉬 Windows Portable Devices                | 18/03/2014 11:33 | Dossier de fichier | 5              |                   |
| 🚢 Disque local (C:)   | 퉬 WindowsPowerShell                       | 22/08/2013 17:36 | Dossier de fichier | 5              |                   |
| 🖵 LACIW1 (T:)         |                                           |                  |                    |                |                   |
| 🖵 LACIEWLOG (U:)      |                                           |                  |                    |                |                   |
| 🖵 LA CIE MACOS (\     |                                           |                  |                    |                |                   |
| 🖵 Dropbox on 'psf'    |                                           |                  |                    |                |                   |
| 🖵 iCloud on 'psf' (X  |                                           |                  |                    |                |                   |
| 🖵 Home on 'psf' (Y    |                                           |                  |                    |                |                   |
| 🚽 Mac Disk (Z:)       |                                           |                  |                    |                |                   |

pour enregistrer la licence lancer dans un premier temps Patient (mieux avec clic droit en tant qu'administrateur)

| 🛃 🔰 = 1                 | Outils de dossier compressé                 |                  | KDIS               | -                   |            |
|-------------------------|---------------------------------------------|------------------|--------------------|---------------------|------------|
| 1 🖸 🚺 🖛 I               | Outils d'application                        | KODAK De         | ntal Imaging Softw | are                 | - 🗆 🗙      |
| Fichier Accueil Parta   | ge Affichage Gestion                        |                  |                    |                     | ~ <b>?</b> |
| 🗲 🌛 🝷 🕇 퉬 « Pr          | ogram Files (x86) → Kodak → KODAK Dental Im | aging Software   | ✓ C R              | echercher dans : KO | DAK De 🔎   |
| -                       | Nom                                         | Modifié le       | Туре               | Taille              | ^          |
| Rureau                  | 🚳 ltkrn12n.dll                              | 13/03/2008 15:56 | Extension de l'app | 379 Ko              |            |
| Drophox (Mac)           |                                             | 13/03/2008 15:56 | Extension de l'app | 836 Ko              |            |
| Emplacements ré         | 🚳 mfc70.dll                                 | 13/03/2008 15:56 | Extension de l'app | 952 Ko              |            |
| iCloud (Mac)            | Mire16001200                                | 13/03/2008 15:55 | Trophylmage.rvg    | 414 Ko              |            |
| Téléchargements         | Mire16001200                                | 13/03/2008 15:55 | Trophylmage.sc     | 409 Ko              |            |
| , recentingentente      | Mire19201440                                | 13/03/2008 15:55 | Trophylmage.sc     | 5 401 Ko            |            |
| 💶 Ce PC                 | 🚳 ModuleFichier.dll                         | 13/03/2008 15:56 | Extension de l'app | 992 Ko              |            |
| Desktop                 | 🚳 msvci70.dll                               | 13/03/2008 15:56 | Extension de l'app | 54 Ko               |            |
| Documents               | 🚳 msvcp70.dll                               | 13/03/2008 15:56 | Extension de l'app | 476 Ko              |            |
| Downloads               | 🚳 msvcr70.dll                               | 13/03/2008 15:56 | Extension de l'app | 336 Ko              |            |
| Movies                  | 🚺 Patient                                   | 13/03/2008 15:56 | Application        | 220 Ko              |            |
| Music                   | Patient.exe.local                           | 13/03/2008 15:55 | Fichier LOCAL      | 0 Ko                |            |
| Pictures                | Prefere.dll                                 | 13/03/2008 15:56 | Extension de l'app | 224 Ko              |            |
| Lisque local (C:)       | 🚳 Radiojournal.dll                          | 13/03/2008 15:56 | Extension de l'app | 33 Ko               |            |
| Q LACIW1 (T:)           | 🚳 Report.dll                                | 13/03/2008 15:56 | Extension de l'app | 124 Ko              |            |
| LACIEWLOG (U:)          | 📢 RJViewer                                  | 13/03/2008 15:56 | Application        | 192 Ko              |            |
| LA CIE MACOS ()         | 🚳 RJViewerDEU.dll                           | 13/03/2008 15:56 | Extension de l'app | 108 Ko              |            |
| Propbox on 'psf'        | 🚳 RJViewerENU.dll                           | 13/03/2008 15:56 | Extension de l'app | 108 Ko              |            |
| 🖵 iCloud on 'psf' (X    | RJViewerFRA.dll                             | 13/03/2008 15:56 | Extension de l'app | 108 Ko              |            |
| Home on 'psf' (Y        | KTestbild                                   | 13/03/2008 15:56 | Trophylmage.rvg    | 191 Ko              |            |
| Mac Disk (Z:)           | SetupVDDS                                   | 13/03/2008 16:08 | Application        | 5 340 Ko            |            |
| 158 élément(s) 1 élémen | t sélectionné 220 Ko                        | 12/02/2008 16-06 | Application        | 240 Ko              |            |

| 📕   💽 🛄 🗢                | Outils de dos               |   | Ouvrir                              |              |          | -                 | - 🗆 🗡      |
|--------------------------|-----------------------------|---|-------------------------------------|--------------|----------|-------------------|------------|
| F IN L 🔿 IN 👳 L          | Outils d                    | 0 | Exécuter en tant qu'administrateur  |              | Soft     | ware              | _ 🗆 🗙      |
| Eichier Accueil Bartay   | a Affichago Co              |   | Associer à LOGOS_w                  |              |          |                   |            |
| Accolent Partag          | Je Amenage Ge               |   | Résoudre les problèmes de compatibi | lité         |          |                   |            |
| 🔶 🔿 🔻 🕇 🎍 « Pro          | ogram Files (x86) → Kodak → |   | Épingler à l'écran d'accueil        |              | Ċ        | Rechercher dans : | KODAK De 🔎 |
| A                        | Nom                         |   | Ouvrir sur Mac                      |              |          | Taille            |            |
| Pavoris                  | 🚳 ltkrn12n.dll              |   | Afficher dans le Finder             |              | e l'app. | . 379 Ko          |            |
| Drophox (Mac)            | Ltwvc12n.dll                |   | Épingler à la barre des tâches      |              | l'app.   | 836 Ko            |            |
| Emplacements ré          | 🚳 mfc70.dll                 |   | Envoyer vers                        | •            | e l'app. | 952 Ko            |            |
| iCloud (Mac)             | Mire16001200                |   | C                                   |              | e.rvg    | 414 Ko            |            |
| Téléchargements          | Mire16001200                |   | Couper                              |              | e.sc     | 409 Ko            |            |
| , recently entertained   | Mire19201440                |   | Copier                              |              | e.sc     | 5 401 Ko          |            |
| r Ce PC                  | ModuleFichier.dll           |   | Créer un raccourci                  |              | e l'app. | 992 Ko            |            |
| Desktop                  | 🚳 msvci70.dll 🔰             | ۲ | Supprimer                           |              | e l'app. | 54 Ko             |            |
| Documents                | 🚳 msvcp70.dll 🔰             | ۲ | Renommer                            |              | e l'app. | 476 Ko            |            |
| Downloads                | 🚳 msvcr70.dll               |   | Propriétés                          |              | e l'app. | 336 Ko            |            |
| Movies                   | M Patient                   | _ | 10/00/2000 10:00                    | мррисаціон   | J        | 220 Ko            |            |
| 🚺 Music                  | Patient.exe.local           |   | 13/03/2008 15:55                    | Fichier LOC  | AL       | 0 Ko              |            |
| E Pictures               | Nefere.dll                  |   | 13/03/2008 15:56                    | Extension de | e l'app. | 224 Ko            |            |
| 🊢 Disque local (C:)      | Radiojournal.dll            |   | 13/03/2008 15:56                    | Extension de | e l'app. | 33 Ko             |            |
| 🖵 LACIW1 (T:)            | Neport.dll                  |   | 13/03/2008 15:56                    | Extension de | e l'app. | 124 Ko            |            |
| 🖵 LACIEWLOG (U:)         | RJViewer                    |   | 13/03/2008 15:56                    | Application  |          | 192 Ko            |            |
| 🖵 LA CIE MACOS (\        | RJViewerDEU.dll             |   | 13/03/2008 15:56                    | Extension d  | e l'app. | 108 Ko            |            |
| 🖵 Dropbox on 'psf'       | RJViewerENU.dll             |   | 13/03/2008 15:56                    | Extension d  | e l'app. | 108 Ko            |            |
| 🖵 iCloud on 'psf' (X     | RJViewerFRA.dll             |   | 13/03/2008 15:56                    | Extension d  | e l'app. | 108 Ko            |            |
| 🚽 Home on 'psf' (Y       | KTestbild                   |   | 13/03/2008 15:56                    | Irophylmag   | je.rvg   | 191 Ko            |            |
| 🗧 🔤 Mac Disk (Z:) 🗸      | SetupVDDS                   |   | 13/03/2008 16:08                    | Application  |          | 5 340 Ko          |            |
| 158 élément(s) 1 élément | sélectionné 220 Ko          |   | 13/03/2008 16-06                    | Application  |          | 240 Ko            |            |

| 🛺 l 🕞 🗓 🖛 l                    | Outils de dos  |   | Ouvrir                             |              | 1        |                    | 3 ×     |    |
|--------------------------------|----------------|---|------------------------------------|--------------|----------|--------------------|---------|----|
|                                | Outils d       | ۲ | Exécuter en tant qu'administrateur |              | Software | -                  | . 🗆     | ×  |
| Eichian Annieit Derteurs Affin |                |   | Associer à LOGOS_w                 |              |          |                    |         | 0  |
| Pichier Accueil Partage Affic  | nage Gt        |   | Résoudre les problèmes de compatib | oilité       |          |                    |         |    |
| 🔶 🎅 🔻 ↑ 퉬 « Program Files (    | x86) ⊧ Kodak ⊧ |   | Épingler à l'écran d'accueil       |              | 🖒 Rech   | ercher dans : KOD/ | AK De 🎾 | P, |
| A Nom                          | ^              |   | Ouvrir sur Mac                     |              | Т        | aille              |         | ^  |
| Favoris                        | 2n.dll         |   | Afficher dans le Finder            |              | l'app    | 379 Ko             |         |    |
| Bureau (March                  | 12n.dll        |   | Épingler à la barre des tâches     |              | l'app    | 836 Ko             |         |    |
| 🔤 Dropbox (Iviac) 🔤 mfc7       | 0.dll          |   | Envoyer vers                       | •            | l'app    | 952 Ko             |         |    |
| iCloud (Mac)                   | 6001200        |   |                                    |              | e.rvg    | 414 Ko             |         |    |
| Téléchargements                | 6001200        |   | Couper                             |              | e.sc     | 409 Ko             |         |    |
| Mirei                          | 9201440        |   | Copier                             |              | e.sc     | 5 401 Ko           |         |    |
| 🔊 Ce PC 🛛 🚳 Modi               | uleFichier.dll |   | Créer un raccourci                 |              | e l'app  | 992 Ko             |         |    |
| Desktop 🚳 msvc                 | i70.dll        | ۲ | Supprimer                          |              | e l'app  | 54 Ko              |         |    |
| Documents 🚳 msvc               | p70.dll        | ۲ | Renommer                           |              | e l'app  | 476 Ko             |         |    |
| Downloads                      | r70.dll        |   | Propriétés                         |              | e l'app  | 336 Ko             |         |    |
| Movies Movies                  | nt             | _ | 10/00/2000 10/00                   | пррисонон    | 1        | 220 Ko             |         |    |
| Music Datie                    | nt.exe.local   |   | 13/03/2008 15:55                   | Fichier LOC  | AL       | 0 Ko               |         |    |
| Ren Prefe                      | re.dll         |   | 13/03/2008 15:56                   | Extension de | e l'app  | 224 Ko             |         |    |

#### Autoriser

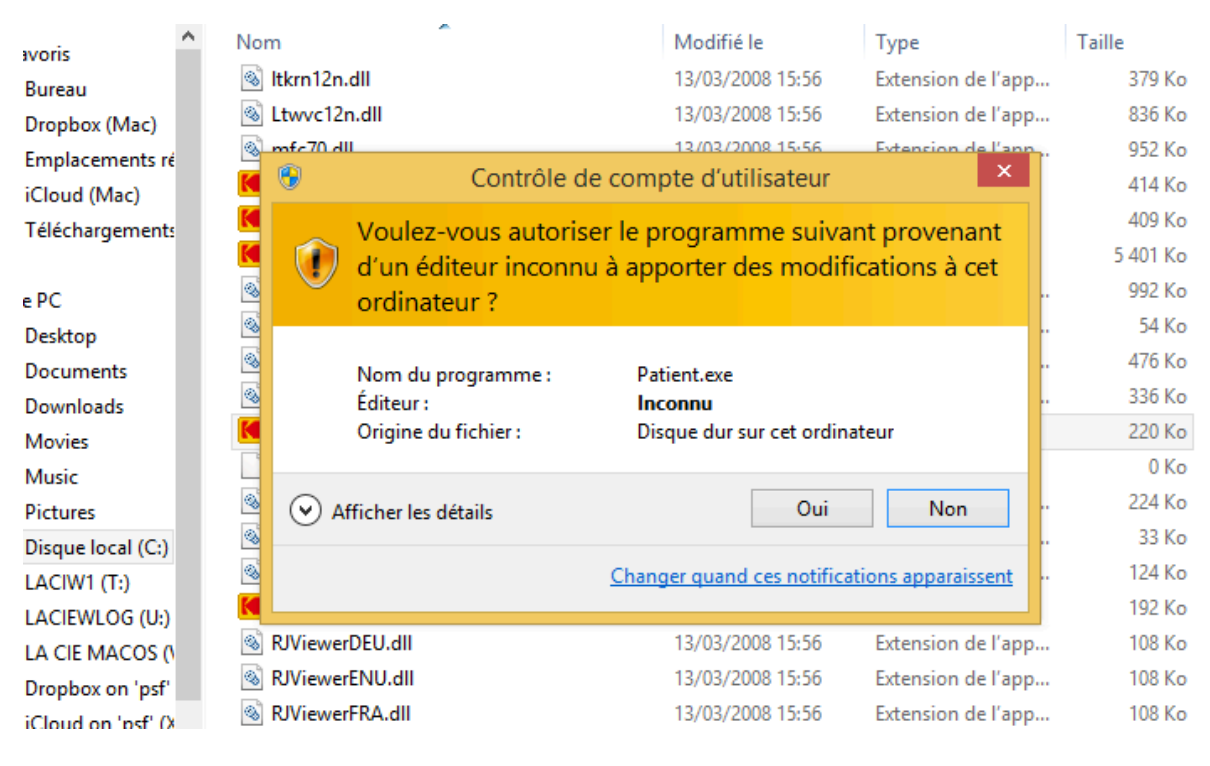

créer un patient fictif ( new) ou en ouvrir un

|   | 🕞 🕕 =        | Outils de dossier compressé KDIS                        |              |
|---|--------------|---------------------------------------------------------|--------------|
| F | 👪   💽 🚺 =    | Outils d'application KODAK Dental Imaging Software      | e            |
| ( | Fichier Accu | KODAK Dental Imaging Software 6.8 - laurentstener – 🗖 💌 |              |
|   | € ∋ - 1      | Patient Picture Utilities Options ?                     | cher dans    |
|   | ☆ Favoris    | New Find                                                | le<br>379 Ko |
|   | Bureau       | Modify                                                  | 836 Ko       |
|   | Emplace      | Delete                                                  | 952 Ko       |
|   | iCloud (     | Imaging                                                 | 414 Ko       |
|   | L Téléchar   |                                                         | 409 Ko       |
|   | -            | Exit                                                    | 5 401 Ko     |
|   | 🖳 Ce PC      | Social Security Number                                  | 992 Ko       |
|   | 膧 Desktop    |                                                         | 54 Ko        |
|   | 🧾 Docume     | Address                                                 | 476 Ko       |
|   | 🗼 Downloa    |                                                         | 336 Ko       |
|   | 📔 Movies     |                                                         | 220 Ko       |
|   | 🔰 Music      |                                                         | 0 Ko         |
|   | ╞ Pictures   | Phone Phone                                             | 224 Ko       |
|   | 🚢 Disque le  |                                                         | 33 Ko        |

un clic sur le bouton imagerie

| 📔   💽 🚺 🖛    | Outils d'a                          | pplication KODAK Dental I            | maging Software 🗧 🗖  |   |
|--------------|-------------------------------------|--------------------------------------|----------------------|---|
| Fichier Accu | KODAK Dental I                      | Imaging Software 6.8 - laurentstener | _ 🗆 🗙                | , |
| € ∋ - 1      | Patient Picture Utilities Options ? | 2 2                                  | cher dans : KODAK De |   |
| 🔶 Favoris    |                                     |                                      | le<br>379 Ko         |   |
| Dropbox      | Number                              |                                      | 836 Ko               |   |
| 🕮 Emplace    |                                     |                                      | 952 Ko               |   |
| iCloud (l    | Last name ESAI                      |                                      | 414 Ko               |   |
| ] Téléchar   | First name ESSAI                    |                                      | 409 Ko               |   |
|              | Date of birth 01/01/1900 🛨          |                                      | 5 401 Ko             |   |
| 🖳 Ce PC      | Social Security Number              |                                      | 992 Ko               |   |
| 膧 Desktop    |                                     |                                      | 54 Ko                |   |
| 📗 Docume     | Address                             |                                      | 476 Ko               |   |
| 🐌 Downloa    |                                     |                                      | 336 Ko               |   |
| 📑 Movies     |                                     |                                      | 220 Ko               |   |
| 🚺 Music      |                                     |                                      | 0 Ko                 |   |
| 📔 Pictures   | Phone                               |                                      | 224 Ko               |   |
| 🚢 Disque lo  |                                     |                                      | 33 Ko                |   |
| 🖵 LACIW1     |                                     |                                      | Create 124 Ko        |   |
| 🖵 LACIEWI    |                                     |                                      | 192 Ko               |   |
| 🖵 la cie M   | Comments                            |                                      | 108 Ko               |   |
| 坖 Dropbox    |                                     |                                      | Cancel 108 Ko        |   |
| 🖵 iCloud o   |                                     |                                      | 108 Ko               |   |
| <u></u>      |                                     |                                      | 191 Ko               |   |

| eau 📋        |              |                                     |      |        |                |
|--------------|--------------|-------------------------------------|------|--------|----------------|
| pbox         |              | Find                                |      |        |                |
| place        |              | Find                                |      |        |                |
| ud (l        | - 1          |                                     |      |        |                |
| char         |              | Last Name                           |      |        |                |
|              | Da           |                                     |      | - 1    |                |
| : So         | cial Securil | First Name                          |      |        |                |
| ktop         |              |                                     |      |        |                |
| ume          |              | 0 1 2 3 4 5 6 7 8                   | 9    | പ്പി   |                |
| /nloa        |              | A B C D E F G H I                   | J    |        |                |
| /ies         |              | K L M N O P Q R S                   | Т    |        |                |
| ic           |              | U V W X Y Z ' · .                   | <· . |        |                |
| ures         |              | Last Name First Name                |      |        |                |
| jue k        |              | "SAMPLE" GUY                        |      |        |                |
| IW1          |              | -CLINICAL CAROLINE                  |      |        |                |
| IEWL         |              | -Ch BRONO<br>-PROXIMAL CARIES DAVID |      |        |                |
| CIEIN        |              | ESAI ESSAI                          |      | Cancel |                |
| pbox         |              |                                     |      |        |                |
| ud o         |              |                                     |      |        |                |
| ne on psi (r | _            |                                     |      |        |                |
| : Disk (Z:)  | ~ 📲          |                                     |      |        | pplication     |
| ıt(s) 1 élér | ment séle    |                                     |      |        |                |
|              |              |                                     |      |        | 0.000000000000 |
|              |              |                                     |      |        | Ball Charles   |
|              |              | KDIS PC                             |      |        |                |
|              |              |                                     |      |        |                |
|              |              |                                     |      |        |                |

et dans la barre de menu , le menu ? et sous menu licence

aller sur le site Carestream http://register.carestreamdental.com/eamer/default.aspx ouvrir ou créer votre compte

adresse electronique mot de passes et N) de série du capteur ( situé sur la prise USB du capteur )

entrer le chiffre affiché en haut à gauche Licence Key pour votre capteur enregistré et vous obtiendrez Licence Number

valider (validate)

|                                                      | Enter ti | ne license number |          | × |  |
|------------------------------------------------------|----------|-------------------|----------|---|--|
| License key:<br>94096                                |          | License number:   | Validate |   |  |
| License number request<br>Dentist Name:<br>Practice: |          |                   |          |   |  |
| Street:<br>Postal code/City:<br>Country:             |          |                   | <br>     |   |  |

quitter l'application Kodak lancer Logos aller dans Outils Configuration du poste Radiographie numérique choisir Kodak dental Imaging

| Quitter                              |                            |                                   |
|--------------------------------------|----------------------------|-----------------------------------|
| 😪 Radiographie numérique             |                            |                                   |
| 🚓 Connexion à des programmes externe | s                          | Système                           |
| Bases de données médicamenteuses     |                            | 2 Aucun dispositif                |
| Affichage                            |                            | 3 Sidexis<br>4 Digora             |
| Impression des feuilles              |                            | 5 Kavo, Gendex                    |
| 🚝 Impression des chèques             |                            | o SensARay                        |
| Impression des enveloppes            |                            | 8 Kodak Dental Imaging<br>9 Mudem |
| E Déseau - Messagerie                |                            | 10 Mudem I32 MediaDent            |
|                                      |                            | Planmeca Dimaxis                  |
| A Scanners                           | Etablir un lien avec ULink | Durr DBSWin                       |

Choisir Executable le dossier Dental Imaging ( dans applications ) et le répertoire ou devront se situer les radios

| 1  | Kodak Dental Imaging | ~ |
|----|----------------------|---|
| 2  | Aucun dispositif     | ¥ |
| 3  | Aucun dispositif     | × |
| 4  | Aucun dispositif     | ¥ |
| 5  | Aucun dispositif     | ~ |
| 6  | Aucun dispositif     | ¥ |
| 7  | Aucun dispositif     | • |
| 8  | Aucun dispositif     | • |
| 9  | Aucun dispositif     | ¥ |
| 10 | Aucun dispositif     | ¥ |

Système

|         | Système radio n°1 : kodak dental imaging                     |
|---------|--------------------------------------------------------------|
| c ULink | Exécutable : C: \Program Files \Carestream \Dental Imaging 📑 |
|         | Données : U:\RVGWIN 📄                                        |
|         | Utiliser la base DBF                                         |
|         |                                                              |